## **UHH-Email Zugang mit Android Smartphone**

Diese Anleitung beschreibt die Einbindung Ihres UHH-Email-Kontos in die Email-App Ihres Android Smartphones mittels **IMAP/SMTP**-Protokoll.

## Zusammenfassung der Einstellungen für Android

- Konto
  - E-Mail-Adresse: erika.schulz@uni-hamburg.de
  - Benutzername: B-Kennung (Format bac1234)
- Eingangsserver
  - IMAP-Server: exchange.uni-hamburg.de
  - Sicherheitstyp : SSL
  - Port: 993
- Ausgangsserver
  - SMTP-Server: exchange.uni-hamburg.de
  - Sicherheitstyp : TLS
  - Port: 587
- Achtung: Passwörter mit deutschen Sonderzeichen (ä, ö, ü, β) werden vom UHH-Mailserver über IMAP nicht richtig erkannt. Ihr UHH-Passwort können Sie über die Benutzerverwaltung (bv.uni-hamburg.de) ändern.

Die folgende **Schritt-für-Schritt** Beschreibung ist getestet mit einer Standard Samsung Email-App und kann in Details von Ihrem speziellen Fall abweichen. Wesentlich sind letztlich die Einstellungen oben.

• Starten Sie Ihre E-Mail-App und öffnen Sie die E-Mail Einstellungen. Wählen Sie dann "Konto hinzufügen".

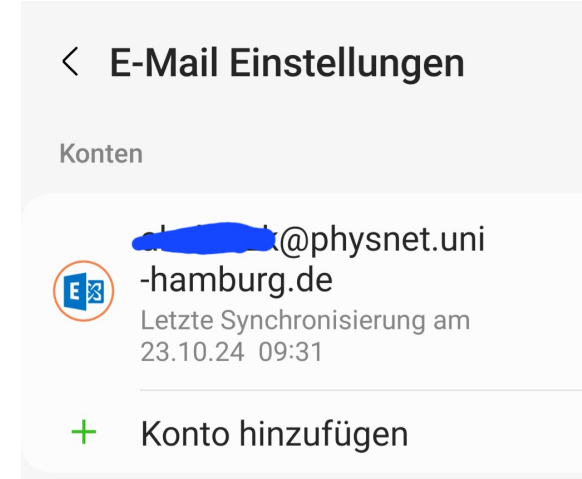

• Wenn IMAP nicht in der Auswahl zu finden ist, wählen Sie "Weitere" :

| E-Mail-Einrichtung           |            |                    |
|------------------------------|------------|--------------------|
| <b>G</b><br>Gmail<br>G Suite | Yahoo      | Hotmail<br>Outlook |
| Exchange                     | Coffice365 | Weitere            |

• Tragen Sie Ihre UHH-E-mail-Adresse und Passwort ein und wählen Sie "Manuelles Setup":

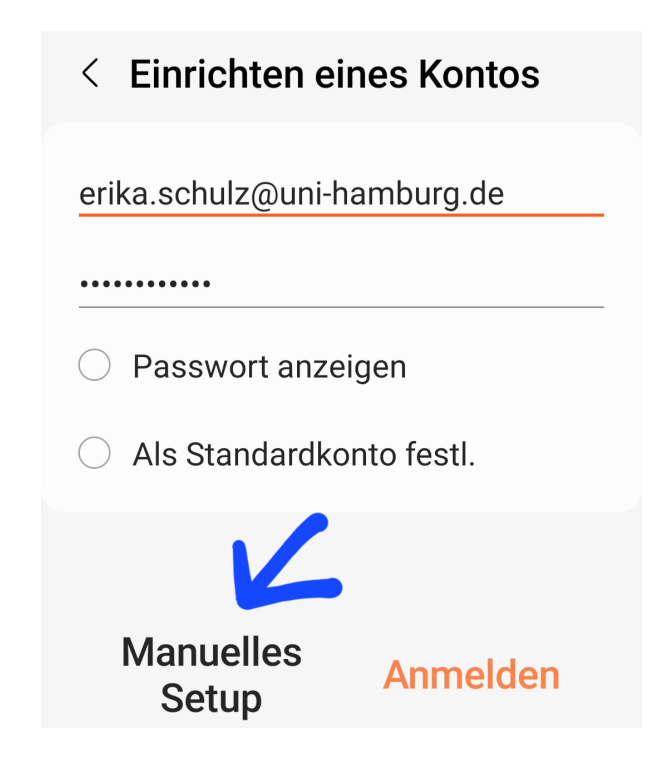

• Wählen Sie "IMAP-Konto":

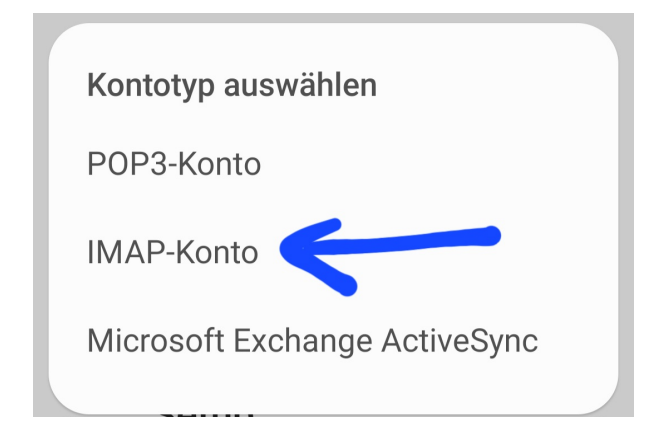

• Bei den Servereinstellungen ist als **Benutzername** Ihre **B-Kennung** einzutragen:

| <          | Servereinstellungen                      |
|------------|------------------------------------------|
| Ko         | nto                                      |
| E-N<br>eri | /ail-Adresse<br>ka.schulz@uni-hamburg.de |
| Bei        | nutzername                               |
| ba         | c1234                                    |
| Pa         | sswort                                   |
| •••        | • • • • • • • •                          |

• Zum Empfang von E-Mails auf Ihrem Smartphone tragen Sie folgende Einstellungen ein:

| Eingangsserver                         |
|----------------------------------------|
| IMAP-Server<br>exchange.uni-hamburg.de |
| Sicherheitstyp                         |
| SSL •                                  |
| Port<br>993                            |
| IMAP-Pfad-Präfix<br>Optional           |

• Zum Senden von E-Mails von Ihrem Smartphone tragen Sie folgende Einstellungen ein:

| Ausgangsserver                         |  |  |
|----------------------------------------|--|--|
| SMTP-Server<br>exchange.uni-hamburg.de |  |  |
| Sicherheitstyp                         |  |  |
| TLS •                                  |  |  |
| Port<br>587                            |  |  |
| Authentifizieren um E-Mails 💦 🌔        |  |  |
| bac1234                                |  |  |
|                                        |  |  |
| O Passwort anzeigen                    |  |  |
| Anmelden                               |  |  |

Wählen Sie "**Anmelden**" um die Einrichtung des Kontos abzuschließen. Sollte anschließend das Senden oder der Empfang von E-Mails nicht funktionieren, überprüfen Sie bitte die gewählten Einstellungen nach (Tipp-)Fehlern.